### **EXPIRATION TRACKER**

Keeping track of expiration dates has never been easier than through the use of IamResponding.com's **Expiration Tracker**. Whether you are tracking expiration dates for your members (such as CPR certifications, EMT cards, physicals, etc.)or expiration dates for your department (such as vehicle registrations, hose testing deadlines, your narcotic license, dates for replacement of turnout gear, equipment inspection deadlines, etc.), all of your expiration dates are automatically tracked through a very simple to use interface that prevents any such dates from "slipping through the cracks."

IamResponding.com's Expiration Tracker eliminates virtually all of the time that is currently spent tracking expiration dates, by automating the tracking of the dates, and providing constant date reminders. Members can track all of their own dates, and will receive automated email reminders as expiring dates approach. Automated emails are also sent weekly to any members that you designate, advising of anything that expires within the next 30, 60, 90 or 120 days.

## I. ACCESS EXPIRATION TRACKER

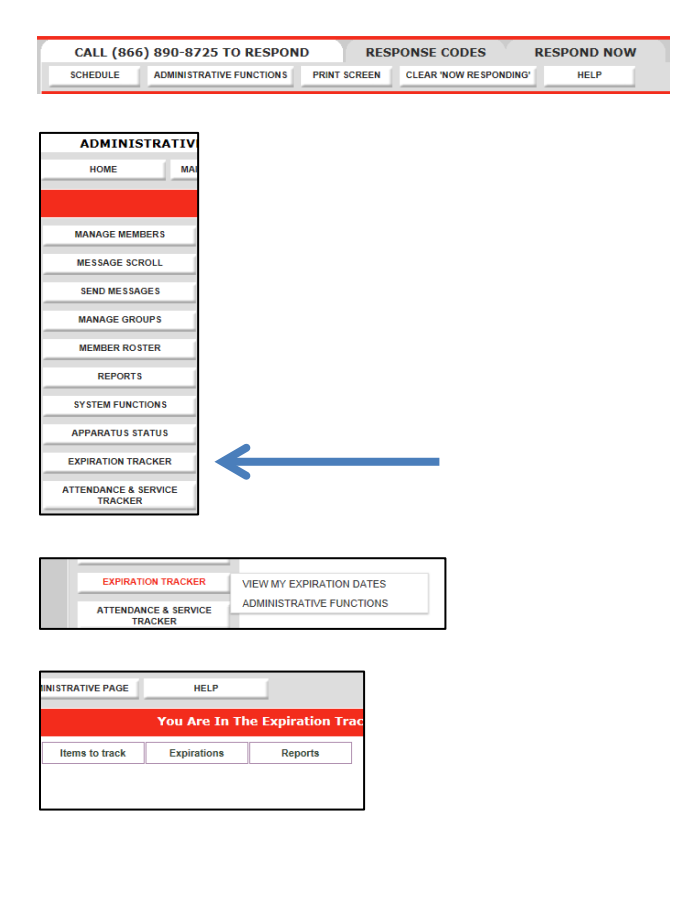

To access Expiration Tracker:

- Go to the Administrative Functions page. You must have privileges to get to this page.
- On the Administrative Functions page, click the "Expiration Tracker" button.

- Members can track their expiration dates under "View My Expiration Dates". Administration of this feature is performed under "Administrative Functions". Select "Administrative Functions".
- Three tabs will appear:
  - <u>Items to track</u>: Here you create the list of items that you will track the expiration dates.
  - <u>Expirations:</u> Here you add the expiration dates for individuals, groups and items.
  - <u>Reports:</u> Here you select who automatically receives weekly expiration reports, and you view the expiration reports.

## **II. CREATE ITEMS TO BE TRACKED**

|                                                                                                    | Expirations                                                                                                    | Report                                                                          | ts                                                                                                    |              |                    |                   |
|----------------------------------------------------------------------------------------------------|----------------------------------------------------------------------------------------------------|---------------------------------------------------------------------------------|----------------------------------------------------------------------------------------------------|--------------|--------------------|-------------------|
| Add/Edit/Delete                                                                                    | Items to Track                                                                                                    |                                                                                 |                                                                                                    |              |                    |                   |
|                                                                                                    |                                                                                                    |                                                                                 |                                                                                                    |              |                    |                   |
| Items to track                                                                                     | Expirations                                                                                                    | Reports                                                                         |                                                                                                    |              |                    |                   |
| Add items to                                                                                       | o be tracked                                                                                                    |                                                                                 |                                                                                                    |              |                    |                   |
|                                                                                                    |                                                                                                    |                                                                                 |                                                                                                    |              | eren e nen         |                   |
| STEP 1:                                                                                            | Will the item to be                                                                                                | e tracked relate                                                                | to an individual or to the a                                                                                      | gency? 🔘     | Individual         | O Agency          |
| Evan                                                                                               | voles:                                                                                                    |                                                                                 |                                                                                                    |              |                    |                   |
| Exam                                                                                               | Items that relate                                                                                                  | to individuals:                                                                 | CPR cards, EMT cards, OSH                                                                                         | A classes,   | TB testing         |                   |
|                                                                                                    | Items that relate                                                                                                  | to the agency:                                                                  | vehicle registration, SCBA                                                                                        | hydro-test   | , 24' ladde        | r test,           |
|                                                                                                    |                                                                                                    |                                                                                 |                                                                                                    |              |                    |                   |
|                                                                                                    | narcotics license                                                                                                  |                                                                                 |                                                                                                    |              |                    |                   |
|                                                                                                    | narcotics license                                                                                                  |                                                                                 |                                                                                                    |              |                    |                   |
| STEP 2:                                                                                            | narcotics license<br>Enter new item to                                                                             | be tracked:                                                                     | -                                                                                                    |              |                    |                   |
| STEP 2:                                                                                            | Enter new item to                                                                                                  | ) be tracked:                                                                   | ŀ                                                                                                    |              |                    |                   |
| STEP 2:                                                                                            | narcotics license                                                                                                  | be tracked:                                                                     | CANCEL                                                                                                    |              |                    |                   |
| STEP 2:                                                                                            | narcotics license                                                                                                  | be tracked:                                                                     |                                                                                                    |              |                    |                   |
| STEP 2:<br>Edit/delete                                                                             | Enter new item to                                                                                                  | be tracked:UPDATE                                                               | CANCEL                                                                                                    |              |                    |                   |
| STEP 2:<br>Edit/delete                                                                             | narcotics license Enter new item to items to be trai                                                               | be tracked:                                                                     | cancel                                                                                                    |              | ingen er og l      | ha cancel icon    |
| STEP 2:<br>Edit/delete<br>To edit an item<br>revert the chan                                       | Enter new item to<br>items to be tran-<br>just click on the ed<br>ges. To delete an it                             | b be tracked:<br>uPDATE<br>ckcd<br>Rt button. After fi<br>tem, just click on    | inishing the changes click on the delete icon.                                                                    | the accept i | icon, or on t      | the cancel icon t |
| STEP 2:<br>Edit/delete<br>To edit an item<br>revert the chan                                       | narcotics license<br>Enter new item to<br>                                                                         | b be tracked:<br>uPDATE<br>cked<br>fit button. After fi<br>fit button. After fi | inishing the changes click on the delete icon.                                                                    | the accept i | icon, or on t      | he cancel icon t  |
| STEP 2:<br>Edit/delete<br>To edit an item<br>revert the chan                                       | narcotics license<br>Enter new item to<br>                                                                         | b be tracked:<br>uPDATE<br>cked<br>fit button. After fi<br>form, just click on  | inishing the changes click on the delete icon.<br>Relates to                                                      | the accept i | icon, or on t      | he cancel icon t  |
| STEP 2:<br>Edit/delete<br>To edit an item<br>revert the chan                                       | narcotics license<br>Enter new item to<br>                                                                         | b be tracked:<br>uPDATE<br>cked<br>lit button. After fi<br>tem, just click on   | inishing the changes click on the delete icon.<br>Relates to<br>@ Individual © Agency                             | the accept i | icon, or on t      | he cancel icon t  |
| STEP 2:<br>Edit/delete<br>To edit an item<br>revert the chan<br>Sail Out Geer Insp<br>Sunker Boots | narcotics license<br>Enter new item to<br>items to be tran<br>just click on the ed<br>ges. To delete an it<br>item | b be tracked:<br>urpart:<br>cked<br>fit button. After fi<br>tem, just click on  | inishing the changes click on<br>the delete icon.<br>Relates to<br>@ Individual © Agency<br>@ Individual © Agency | the accept i | icon, or on t<br>알 | he cancel icon t  |

- <u>Items to track</u>: Here you create the list of items that you will track the expiration dates.
  - Step 1: Choose whether the item relates to an "Individual" (such as an EMT Card, physical, their turnout gear) or whether the item is not related to a person and is related to the "Agency" (such as hose, drugs, a defibrillator).
  - Step 2: Enter the name of the item, and then click "Update".
  - At the bottom of the page are the list of items to be tracked. These can be:
    - Edited, by selecting

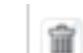

• Deleted, by selecting

Note: Only the name can be edited. You cannot change from "Individual" to "Agency". The item would have to be deleted and created again.

### **III. TRACK EXPIRATIONS BY INDIVIDUALS**

| Items to track                                                                                                    | Expirations                                                       | Reports                   |                                                                                                    |                      |           |
|----------------------------------------------------------------------------------------------------|-------------------------------------------------------------------|---------------------------|----------------------------------------------------------------------------------------------------|----------------------|-----------|
|                                                                                                    | Add/edit expiration                                               | s for individuals         |                                                                                                    |                      |           |
| Add items t                                                                                                    | Add expirations by                                                | groups                    |                                                                                                    |                      |           |
|                                                                                                    | Add/edit expiration                                               | s for items               |                                                                                                    |                      |           |
|                                                                                                    |                                                                   |                           |                                                                                                    |                      |           |
| ems to track                                                                                                    | Expirations                                                       | Reports                   |                                                                                                    |                      |           |
|                                                                                                    | JL                                                                |                           |                                                                                                    |                      |           |
| xpirations fo                                                                                                    | r Individuals                                                     |                           |                                                                                                    |                      |           |
|                                                                                                    |                                                                   |                           |                                                                                                    |                      |           |
| STEP 1: Se                                                                                                    | elect a name: 🖪                                                   | rewer Chad 💌              |                                                                                                    |                      |           |
|                                                                                                    |                                                                   |                           |                                                                                                    |                      |           |
|                                                                                                    |                                                                   |                           |                                                                                                    |                      |           |
| STEP 2: Ad                                                                                                    | dd/edit dates an                                                  | d applicable ID numl      | pers below:                                                                                                    |                      |           |
| STEP 2: Ac                                                                                                    | ld/edit dates an<br>Ite                                           | d applicable ID numl      | oers below:<br>Origination                                                                                                    | Expiration           | ID Number |
| STEP 2: Ac                                                                                                    | Id/edit dates an<br>Iter<br>r Inspection                          | d applicable ID numl<br>m | oers below:<br>Origination                                                                                                    | Expiration           | ID Number |
| STEP 2: Ac<br>Bail Out Gea<br>Bunker Boots                                                                                                    | Id/edit dates an<br>Iter<br>r Inspection<br>s                     | d applicable ID numl      | Origination                                                                                                    | Expiration           | ID Number |
| STEP 2: Ac<br>Bail Out Gea<br>Bunker Boots<br>CC License                                                                                                    | dd/edit dates an<br>Iter<br>r Inspection<br>s                     | d applicable ID numl      | Origination                                                                                                    | Expiration           | ID Number |
| STEP 2: Ac<br>Bail Out Gea<br>Bunker Boot:<br>CC License<br>CPR Card                                                                                                    | dd/edit dates an<br>Iter<br>r Inspection<br>s                     | d applicable ID numl      | Origination Origination                                                                                                    | Expiration 3/22/2015 | ID Number |
| STEP 2: Ac<br>Bail Out Gea<br>Bunker Boots<br>CC License<br>CPR Card<br>dietarysuppli                                                                                   | Id/edit dates an<br>Iter<br>r Inspection<br>s<br>iments           | d applicable ID numl      | Origination Origination 3/23/2012                                                                                                    | Expiration 3/22/2015 | ID Number |
| STEP 2: Ac<br>Bail Out Gea<br>Bunker Boots<br>CC License<br>CPR Card<br>dietarysuppli<br>EMT License                                                                    | Id/edit dates an<br>Iter<br>r Inspection<br>s<br>iments           | d applicable ID numl      | Origination Origination                                                                                                    | Expiration 3/22/2015 | ID Number |
| STEP 2: Ac<br>Bail Out Gea<br>Bunker Boots<br>CC License<br>CPR Card<br>dietarysuppli<br>EMT License<br>FIT Testing                                                     | Id/edit dates an<br>Iter<br>r Inspection<br>s<br>iments           | d applicable ID numl      | Origination 3/23/2012                                                                                                    | Expiration 3/22/2015 | ID Number |
| STEP 2: Ac<br>Bail Out Gea<br>Bunker Boot:<br>CC License<br>CPR Card<br>dietarysuppli<br>EMT License<br>FIT Testing<br>HIPAA                                            | Id/edit dates an<br>Iter<br>r Inspection<br>s<br>iments           | d applicable ID numl      | Origination<br>3/23/2012                                                                                                    | Expiration 3/22/2015 | ID Number |
| STEP 2: Ac<br>Bail Out Gea<br>Bunker Boot:<br>CC License<br>CPR Card<br>dietarysuppli<br>EMT License<br>FIT Testing<br>HIPAA<br>Mask Fit Test                           | Id/edit dates an<br>Iter<br>r Inspection<br>s<br>iments           | d applicable ID numl      | Origination<br>3/23/2012                                                                                                    | Expiration 3/22/2015 | ID Number |
| STEP 2: Ac<br>Bail Out Gea<br>Bunker Boot:<br>CC License<br>CPR Card<br>dietarysuppli<br>EMT License<br>FIT Testing<br>HIPAA<br>Mask Fit Tesl<br>OSHA Refres            | Id/edit dates an<br>Iter<br>r Inspection<br>s<br>ments<br>t       | d applicable ID numl      | Origination<br>3/23/2012                                                                                                    | Expiration           | ID Number |
| STEP 2: Ac<br>Bail Out Gea<br>Bunker Boot<br>CC License<br>CPR Card<br>dietarysuppl<br>EMT License<br>FIT Testing<br>HIPAA<br>Mask Fit Test<br>OSHA Refres<br>Physicals | Id/edit dates an<br>Iter<br>r Inspection<br>s<br>iments<br>t<br>t | d applicable ID numl      | Origination           3/23/2012           -           -           -           -           -           -           -           -           -           -           -           -           -           -           -           -           -           -           -           -           -           -           -           -           -           -           -           -           -           -           -           -           -           -           -           -           -           -           -           -           -           -           -           -           -           -           -           -           -           -           - | Expiration 4         | ID Number |

# IV. TRACK EXPIRATION DATES BY GROUPS

| Items to track | Expirations        | Reports         |                    |        |          |
|----------------|--------------------|-----------------|--------------------|--------|----------|
| Expirations    | for groups         |                 |                    |        |          |
| STEP 1:        | Select individuals |                 |                    |        |          |
| Check          | all                |                 |                    |        |          |
| 🔲 Addie,       | Keith              |                 |                    |        | *<br>(E) |
| Asprio         | n, Bill            |                 |                    |        |          |
| Axton          | , Mike             |                 |                    |        |          |
| 🔲 Bailin,      | Dave               |                 |                    |        |          |
| 🔲 Baxter       | r, Jeff            |                 |                    |        |          |
| 🔳 Belisle      | , Alexander        |                 |                    |        |          |
| 🔳 Bevill,      | Jason              |                 |                    |        |          |
| 🔲 Blackf       | ord, Clint         |                 |                    |        | -        |
| STEP 2:        | Select one item to | be tracked Bail | Out Gear Inspectio | on     | •        |
| STEP 3:        | Add origination da | ate             |                    |        |          |
| STEP 4:        | Add expiration da  | te              |                    |        |          |
|                |                    | UPDATE          |                    | CANCEL |          |

Expiration dates for individuals: Here you add the expiration dates for individuals, groups and items.

- Hover over the "Expirations" tab:
  - Expirations for Individuals: This is where you add expiration dates for items related to a single individual.
  - Choose the name from the list.
  - Enter all of the "Origination" and "Expiration" dates that apply, as well as an ID Number.
  - Select "Update" to record your changes.
  - You may also download the expiration dates record to Excel by clicking "Download" or print the file.

Expirations for groups: Here you track origination and expiration dates for the same item for multiple individuals. Note that these are items that only apply to persons and not the agency generally.

Hover over the Expirations tab. Choose "Add Expirations by Groups".

Step 1: Select the individuals for whom you will track the same item.

Step 2: Choose the single item to track.

Step 3: Enter the "Origination date"

Step 4: Enter the "Expiration date"

Select "Update" to record the information.

### V. TRACK EXPIRATION DATES FOR ITEMS

| Items to track Expirations Reports | Items to track | Expirations | Reports |
|------------------------------------|----------------|-------------|---------|
|------------------------------------|----------------|-------------|---------|

### Expirations for items

Instructions: Add/edit dates by changing the field entry and selecting "Update". Delete dates by erasing them and then selecting "Update".

| Item                         | Origination | Expiration | ID Number |
|------------------------------|-------------|------------|-----------|
| 150' Hose                    | 8/1/2012    | 8/1/2013   | 12-2013   |
| 24' Ladder Test              | Enter date  | Enter date |           |
| ALS 1 Registation            | 10/20/2009  | 6/15/2101  |           |
| ALS 2 Registration           | 10/20/2009  | 3/21/2013  |           |
| Birthday                     | Enter date  | Enter date |           |
| BLS-1 Registration           | 5/15/2010   | 6/14/2013  |           |
| BT-1 Pump Test               | 3/31/2010   | 12/30/2012 |           |
| Car 1 Registration           | 10/20/2009  | 4/20/2014  |           |
| Car 2 Registration           | 4/20/2009   | 4/19/2014  |           |
| Engine 22 Registration       | 10/20/2009  | 6/1/2013   |           |
| Engine 23 Registration       | 10/20/2009  | 4/23/2014  |           |
| Engine 7 Registration        | 10/21/2009  | 11/22/2013 |           |
| Extracation Tools            | 10/20/2009  | 5/21/2014  |           |
| HYDRANT * 1st & Academy      | 1/12/2008   | 7/29/2015  |           |
| HYDRANT * 7th & Wexler       | 2/22/2010   | 8/30/2013  |           |
| HYDRANT * High School (west) | 12/21/2009  | 5/16/2014  |           |
| Laddor 2 Dogistration        | 10/20/2011  | 10/10/2013 |           |

<u>Track Expiration Dates for Items.</u> This is where you track the expiration dates of items related to the agency and not related to any individual.

Hover over the "Expirations" tab, and choose "Add/Edit expirations for Items".

Add in the "Origination" and "Expiration" dates and an Identification Number if applicable.

Items in "red" have expired.

Items in "yellow" will expire in the next 30 days.

At the bottom of the screen, select "Update" to record the information.

You may download the information to Excel by clicking "Download".

## **VI. REPORTS**

#### Expiration tracker: Select who receives reports

STEP 1: Select one or more members and/or groups to receive weekly expiration reports by email. The reports will contain all expiring items grouped by expiration dates from 120, 90, 60 and 30 days prior to the expiration, plus a list of expired items.

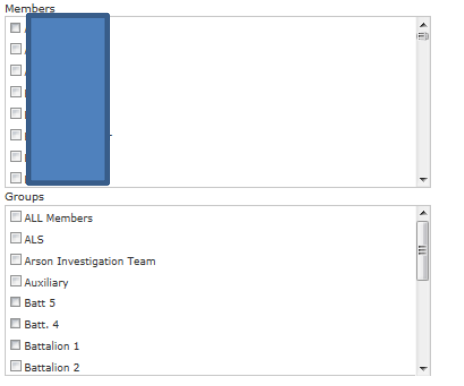

STEP 2: Do you want individual members to receive automated emails 90, 60 and 30 days prior to one of their dates expiring? Yes No

STEP 3: Do you want individual members to receive automated emails upon the expiration of any of their dates? § Ves  $^{\otimes}$  No

UPDATE CANCEL

### Reports. Use this page to:

- Choose who receives reports
- Run the weekly or monthly reports

### Choose who receives reports:

Step 1: Choose the members/groups who will receive weekly expiration reports.

Step 2: Select if you want them to receive the reports.

Step 3: Select if you want members to receive automated reminders of their personal expirations.

| Master report                                                                                                    |                                                                                                    | Weekly & Monthly Reports:                                                                                                    |
|----------------------------------------------------------------------------------------------------|----------------------------------------------------------------------------------------------------|----------------------------------------------------------------------------------------------------|
| Items expirations master report         Show all expirations of all items for all members         And/Or         Show all expirations for all agency items         Get my expirations for all items now         GENERATE REPORT         CANCEL | Other options<br>Show expirations for selected members<br>Show expirations for selected members and<br>selected items<br>Show expirations for selected agency items | The "weekly report" simply loads the expiration report for 30, 60, 90 and 120 days out. This is the same report that is mailed each week, above. |
| Currently including these columns                                                                                                    |                                                                                                    | The "monthly report" permits several<br>customized reports based on numerous<br>variables. Select "Generate Report" to run<br>each report.       |

Under the "Reports" button of the Expiration Tracker's Administrative Functions page, you can also designate which members will receive weekly emails with all of your department's upcoming expiration dates. These reports are automatically emailed to the designated members every Monday morning. In the same section, you canalso schedule the system to send automated emails to members 90, 60 and 30 daysprior to any of their tracked items expiring. This same section is where youcan view your agency's weekly expiration report, and all master reports, which can all be exported to excel.